## Plemenná kniha ÚKK – používateľská príručka

Plemenná kniha ÚKK je dostupná online na adrese <u>https://skjonline.sk</u> po registrácii, ktorú vykoná samotný používateľ. Prihlásenie je možné okamžite po registrácii, ale sprístupnenie jednotlivých vybraných modulov programu je možné po overení a sprístupnení pracovníkmi plemennej knihy.

## Registrácia nového používateľa

Po zadaní adresy https://skjonline.sk sa zobrazí úvodná stránka s výzvou na prihlásenie

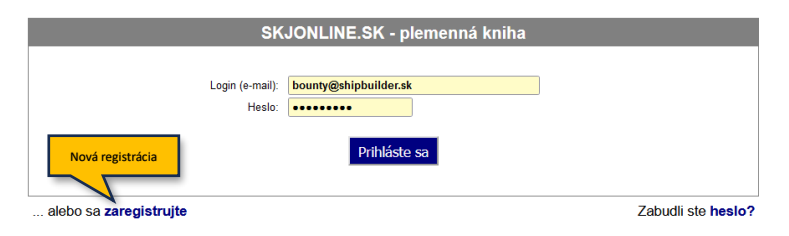

Obrázok 1:Prihlasovacie okno

Pre vytvorenie novej registrácie kliknite na odkaz vľavo dole (Obrázok 1:Prihlasovacie okno) a pokračujte vyplnením všetkých povinných položiek v zobrazenom formulári (Obrázok 2: Registračný formulár) označených červeným písmom.

| SKJONLINE.SK - plemenná kniha - registrácia   |                                                                                                    |  |  |  |
|-----------------------------------------------|----------------------------------------------------------------------------------------------------|--|--|--|
| Vyplňte všetky údaje označene červenou farbou |                                                                                                    |  |  |  |
| Titul pred menom:                             |                                                                                                    |  |  |  |
| Meno:                                         |                                                                                                    |  |  |  |
| Priezvisko:                                   |                                                                                                    |  |  |  |
| Titul za menom:                               |                                                                                                    |  |  |  |
| Login (e-mail):                               |                                                                                                    |  |  |  |
| Heslo:                                        |                                                                                                    |  |  |  |
| Heslo (kontrola):                             |                                                                                                    |  |  |  |
| Ulica, číslo:                                 |                                                                                                    |  |  |  |
| PSČ, mesto:                                   |                                                                                                    |  |  |  |
| Krajina:                                      | v                                                                                                    |  |  |  |
| Telefón:                                      |                                                                                                    |  |  |  |
|                                               | Korešpondenčná adresa (vyplňte v prípade, že sa líši od adresy bydliska)                                |  |  |  |
| Ulica, číslo:                                 |                                                                                                    |  |  |  |
| PSČ, mesto:                                   |                                                                                                    |  |  |  |
| Krajina:                                      | v                                                                                                    |  |  |  |
|                                               | Žiadam o prístup k modulom                                                                              |  |  |  |
| Chovateľ:                                     |                                                                                                    |  |  |  |
| Klub:                                         | Verifikačný kód nutný pre finálne                                                                       |  |  |  |
| Poradca chovu: 🗌                              | odoslanie registračného formulára                                                                       |  |  |  |
| Veterinár: 🗌                                  |                                                                                                    |  |  |  |
| potvrdenie, že nie som robot                  |                                                                                                    |  |  |  |
|                                               | Verifikačný kód:<br>Vložte kód zobrazený hore:<br>Je obrázok nečitateľný? Kliknite tu a obnovte obrázok |  |  |  |
|                                               | Odoslať registračné údaje                                                                               |  |  |  |

Obrázok 2: Registračný formulár

V sekcii "Žiadam o prístup k modulom" zaškrtnite tie, o ktoré máte záujem. Ak zažiadate o prístup do modulu "Chovateľ", budete si musieť vybrať aj chovateľskú stanicu, ktorú vlastníte a to tak, že zadáte jej názov (stačí aj časť názvu) a stlačíte <ENTER> (Obrázok 3: Výber chovateľskej stanice). následne si budete môcť vybrať zo zoznamu nájdených chovateľských staníc.

| Žladam o prístup k modulom |                                                      |   |  |  |
|----------------------------|------------------------------------------------------|---|--|--|
| Chovateľ: 🗸                | zadajte názov (alebo jeho časť) chovateľskej stanice | ] |  |  |
| Klub:                      |                                                      |   |  |  |
| Poradca chovu: 🗌           |                                                      |   |  |  |
| Veterinár: 🗌               |                                                      |   |  |  |

Obrázok 3: Výber chovateľskej stanice

Napríklad ak zadáte reťazec znakov "jantárová", tak v následnom kroku môžete vyberať zo všetkých chovateľských staníc, ktorých názov obsahuje slovo "jantárová" (Obrázok 4: Výber konkrétnej chovateľskej stanice).

| Žiadam o prístup k modulom |                          |  |  |  |
|----------------------------|--------------------------|--|--|--|
| Chovateľ: 🗹                | vyberte CHS zo zoznamu 🔻 |  |  |  |
| Klub:                      | vyberte CHS zo zoznamu   |  |  |  |
| Poradca chovu: 🔲           | Jantárová cesta          |  |  |  |
| Veterinár: 🔲               | Jantárová hviezda        |  |  |  |
|                            |                          |  |  |  |

Obrázok 4: Výber konkrétnej chovateľskej stanice

V prípade, že vlastníte viac ako jednu chovateľskú stanicu, budete si ju môcť pridať neskôr vo svojom profile.